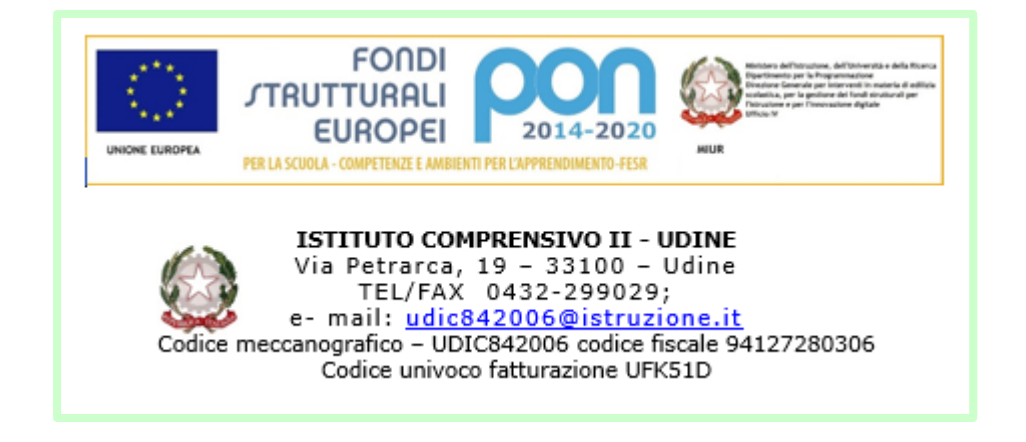

Per accedere ai Registri on line è necessario visualizzare il sito della scuola <u>http://2icudine.gov.it/</u>

cliccare a destra sull'icona dei Registri on line

e inserire le credenziali nella finestra che si aprirà.

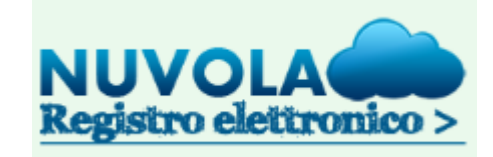

| 🌰 Nu                  | uvola        |
|-----------------------|--------------|
| Inserisci le tue creo | denziali     |
| Nome utente           |              |
| Password              |              |
| Bisogno di aiuto?     | Login        |
| Credenziali c         | limenticate? |

Nella successiva finestra potrete scegliere anche il Nome Utente e digitare o correggere l'indirizzo mail ed il numero di cellulare.

É importante scrivere correttamente la vostra mail ed il vostro telefono perché solo così potrete essere raggiunti dalla scuola per comunicazioni urgenti e potrete recuperare la password. Chi non avesse ricevuto le credenziali o le avesse smarrite, può ottenerle presso la segreteria di via Petrarca 19 in orari di ufficio.

Una volta inserite le credenziali si aprirà un'altra finestra per cambiare la password ed auto attribuirvene una di vostro gradimento.

#### E' opportuno scegliere una nuova password

La tua password è scaduta oppure non è mai stata cambiata da te. Per motivi di sicurezza è opportuno cambiare la propria password inserendo la propria password attuale e scegliendo una nuova password. Se non ricordi la tua password attuale clicca sul link "Credenziali dimenticate".

Password attuale

Nuova password \*

Conferma nuova password \*

Cambia la mia password

Credenziali dimenticate?

| Modifica dati profilo                                                                                                    |                                                                                                    |
|----------------------------------------------------------------------------------------------------|----------------------------------------------------------------------------------------------------|
| Ciao nome utente                                                                                                    |                                                                                                    |
| è necessario inserire un indiritzzo email valido perchè 6 permetterà di recuperare la tua password in caso di dimenticanz<br>Ti consigliamo fortemente di inserire anche il tuo numero di cellulare per permettere alla scuola di inviarti lo credenziali | a o smarrimento.<br>smarrite o altre comunicazioni urgenti anche per SMS.                                                                                                    |
| Puoi modificare anche il tuo nome utente scegliendone uno che ricordi facilmente. Qualora un altro utente avesse già lo                                                                                                    | stesso nome utente comparirà un messaggio di errore: è necessario in tal caso sceglierne un altro che risulti disponibile.                                                           |
| Username                                                                                                    | Email e cellulare                                                                                                    |
| Username *                                                                                                    | Email                                                                                                    |
| nome utente                                                                                                    |                                                                                                    |
|                                                                                                    | Collulare                                                                                                    |
|                                                                                                    |                                                                                                    |
|                                                                                                    | Cellulare per invio comunicazioni tranite SMS. Il numero di CELLURARE va insetto SENZA prefisso<br>internazionale (0039), senza spazi e senza altri caratteri come <sup>⊥</sup> o '7 |
|                                                                                                    |                                                                                                    |

Se non è stato impostato l'indirizzo mail, è possibile recuperare la password esclusivamente recandosi in segreteria.

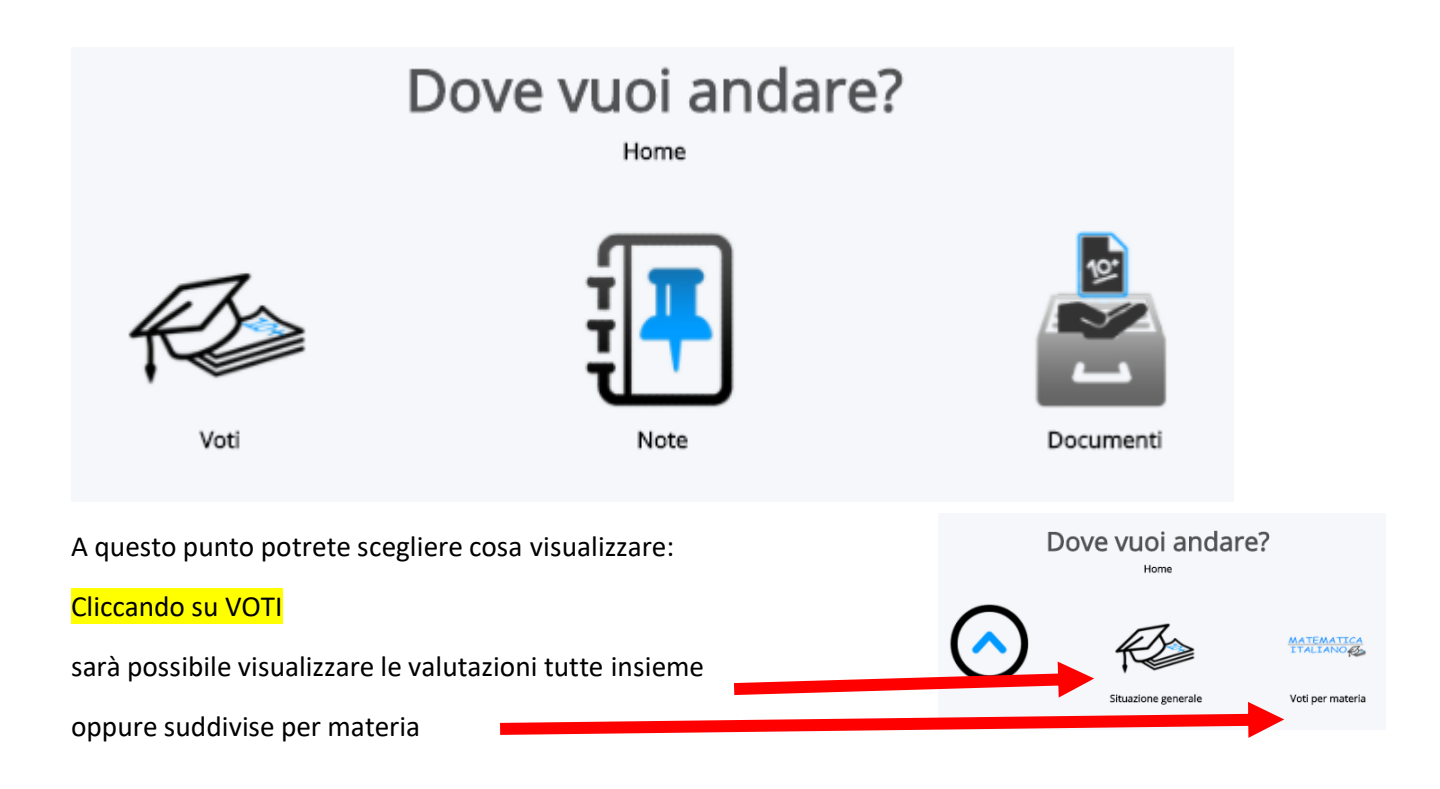

#### Scegliendo SITUAZIONE GENERALE comparirà una finestra simile alla seguente

#### Report voti: situazione generale ?<u>HELP</u> Media Globale Materia ITALIANO 01/02 6<sup>1</sup>/2 STORIA 6.5 GEOGRAFIA MATEMATICA SCIENZE INGLESE FRANCESE TECNOLOGIA ARTE E IMMAGINE MUSICA EDUCAZIONE FISICA RELIGIONE CATTOLICA LABORATORIO DI TEATRO LABORATORIO DI SCIENZE LABORATORIO DI INFORMATICA COMPORTAMENTO Media Globale Materia

In questo caso, l'unico voto inserito risulta essere quello di storia.

| 2° QUADRIMESTRE 🗸 |            |                  |    |  |  |  |  |
|-------------------|------------|------------------|----|--|--|--|--|
| 涞 Menù            | 🗸 Voti 🗸   | I≣ Note →        |    |  |  |  |  |
|                   | 🗸 Situazio | one generale     |    |  |  |  |  |
| Donat             | ✓ Report   | voti per materia | ٦r |  |  |  |  |

## Cliccando in alto a sinistra su VOTI e poi REPORT

| -      |  |
|--------|--|
| ? HELP |  |

si aprirà la possibilità di decidere una combinazione personalizzata

| Materia e periodo      |   | Righe e colonne |         |
|------------------------|---|-----------------|---------|
| Materia *              |   | Righe *         |         |
| ARTE E IMMAGINE        | ~ | Giorni          | ~       |
| Frazione temporale     |   | Colonne *       |         |
| Intero anno scolastico | ~ | Giorni          | ~       |
|                        |   |                 | Procedi |

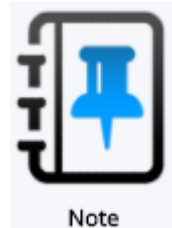

**Cliccando su NOTE** 

Comparirà una pagina che mostra l'intero anno scolastico.

Sarà possibile selezionare eventuali scritte rosse per visualizzare l'annotazione

# Report note

| Report not   | e |     |              |   |   |   |   |   |   |    |    |    |    |    |    |    |    |    |    |    |    |    |    |    |    |    |    |    |    |    |    |              |
|--------------|---|-----|--------------|---|---|---|---|---|---|----|----|----|----|----|----|----|----|----|----|----|----|----|----|----|----|----|----|----|----|----|----|--------------|
| ?HELP        |   |     |              |   |   |   |   |   |   |    |    |    |    |    |    |    |    |    |    |    |    |    |    |    |    |    |    |    |    |    |    |              |
| Mesil/Giorni | 1 | 2   | 3            | 4 | 5 |   | 7 | 8 | 9 | 10 | 11 | 12 | 13 | 14 | 15 | 16 | 17 | 18 | 19 | 20 | 21 | 22 | 23 | 24 | 25 | 26 | 27 | 28 | 29 | 30 | 31 | Mesi\Giorni  |
| Settembre    |   |     |              |   |   |   |   |   |   |    |    |    |    |    |    |    |    |    |    |    |    |    |    |    |    |    |    |    |    |    |    | Settembre    |
| Ottobre      |   |     |              |   |   |   |   |   |   |    |    |    |    |    |    |    |    |    |    |    |    |    |    |    |    |    |    |    |    |    |    | Ottobre      |
| Novembre     |   |     |              |   |   |   |   |   |   |    |    |    |    |    |    |    |    |    |    |    |    |    |    |    |    |    |    |    |    |    |    | Novembre     |
| Dicembre     |   |     | $\mathbf{V}$ |   |   |   |   |   |   |    |    |    |    |    |    |    |    |    |    |    |    |    |    |    |    |    |    |    |    |    |    | Dicembre     |
| Gennaio      |   |     | $\sim$       |   |   |   |   |   |   |    |    |    |    |    |    |    |    |    |    |    |    |    |    |    |    |    |    |    |    |    |    | Gennaio      |
| Febbraio     |   | ATN |              |   |   |   |   |   |   |    |    |    |    |    |    |    |    |    |    |    |    |    |    |    |    |    |    |    |    |    |    | Febbraio     |
| Marzo        |   |     |              |   |   |   |   |   |   |    |    |    |    |    |    |    |    |    |    |    |    |    |    |    |    |    |    |    |    |    |    | Marzo        |
| Aprile       |   |     |              |   |   |   |   |   |   |    |    |    |    |    |    |    |    |    |    |    |    |    |    |    |    |    |    |    |    |    |    | Aprile       |
| Maggio       |   |     |              |   |   |   |   |   |   |    |    |    |    |    |    |    |    |    |    |    |    |    |    |    |    |    |    |    |    |    |    | Maggio       |
| Giugno       |   |     |              |   |   |   |   |   |   |    |    |    |    |    |    |    |    |    |    |    |    |    |    |    |    |    |    |    |    |    |    | Giugno       |
| Luglio       |   |     |              |   |   |   |   |   |   |    |    |    |    |    |    |    |    |    |    |    |    |    |    |    |    |    |    |    |    |    |    | Luglio       |
| Agosto       |   |     |              |   |   |   |   |   |   |    |    |    |    |    |    |    |    |    |    |    |    |    |    |    |    |    |    |    |    |    |    | Agosto       |
| Mesi\Giorni  | 1 | 2   | 3            | 4 | 5 | 6 | 7 | 8 | 9 | 10 | 11 | 12 | 13 | 14 | 15 | 16 | 17 | 18 | 19 | 20 | 21 | 22 | 23 | 24 | 25 | 26 | 27 | 28 | 29 | 30 | 31 | Mesil/Giorni |

### Dettaglio nota

| Alunno              | Alunno                                                                                    |
|---------------------|-------------------------------------------------------------------------------------------|
| Data                | 02/02/2017                                                                                |
| Docente             | Docente                                                                                   |
| Registro di classe? | Sì                                                                                        |
| Materia             | ITALIANO                                                                                  |
| Tipologia           | AITRO TIPO DI NOTA                                                                        |
| Descrizione         | Encomio per l'educazione, la disponibilità e il senso civico dimostrato durante la mensa. |

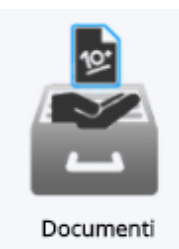

### Cliccando su DOCUMENTI

Sarà possibile scaricare il **documento di valutazione** di fine quadrimestre o altri eventuali documenti.

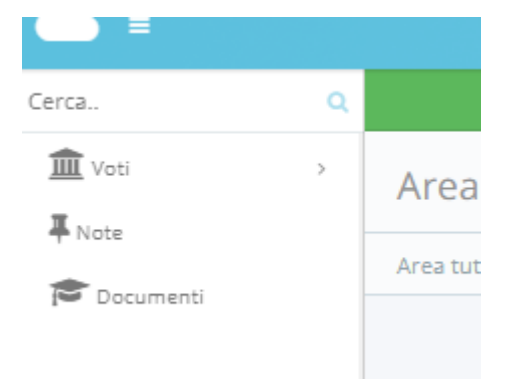

In ogni caso è sempre possibile scegliere fra VOTI, NOTE o DOCUMENTI dal menù a sinistra.

Sarà sempre possibile modificare anche i propri dati cliccando sull'icona dell'utente in alto a destra 🧂

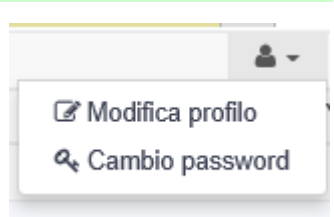